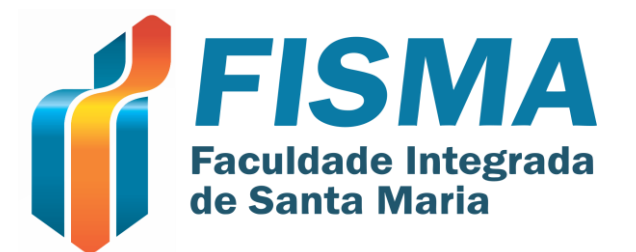

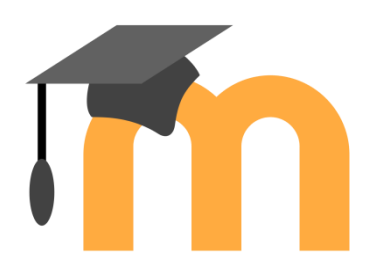

## ACESSO AO MOODLE GRADUAÇÃO - FISMA

#### Moodle 3.7 - FISMA

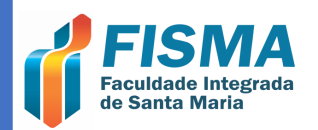

## ACESSO A PÁGINA DO MOODLE

#### Abra o navegador de sua preferência

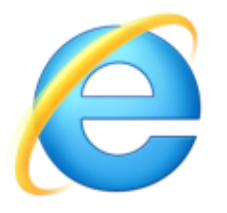

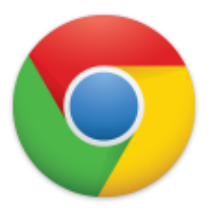

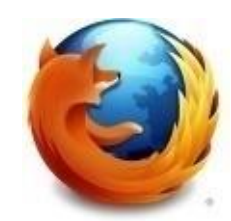

**Digite o link:** 

# ava.fismaead.edu.br

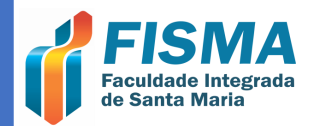

#### ACESSO AO MOODLE

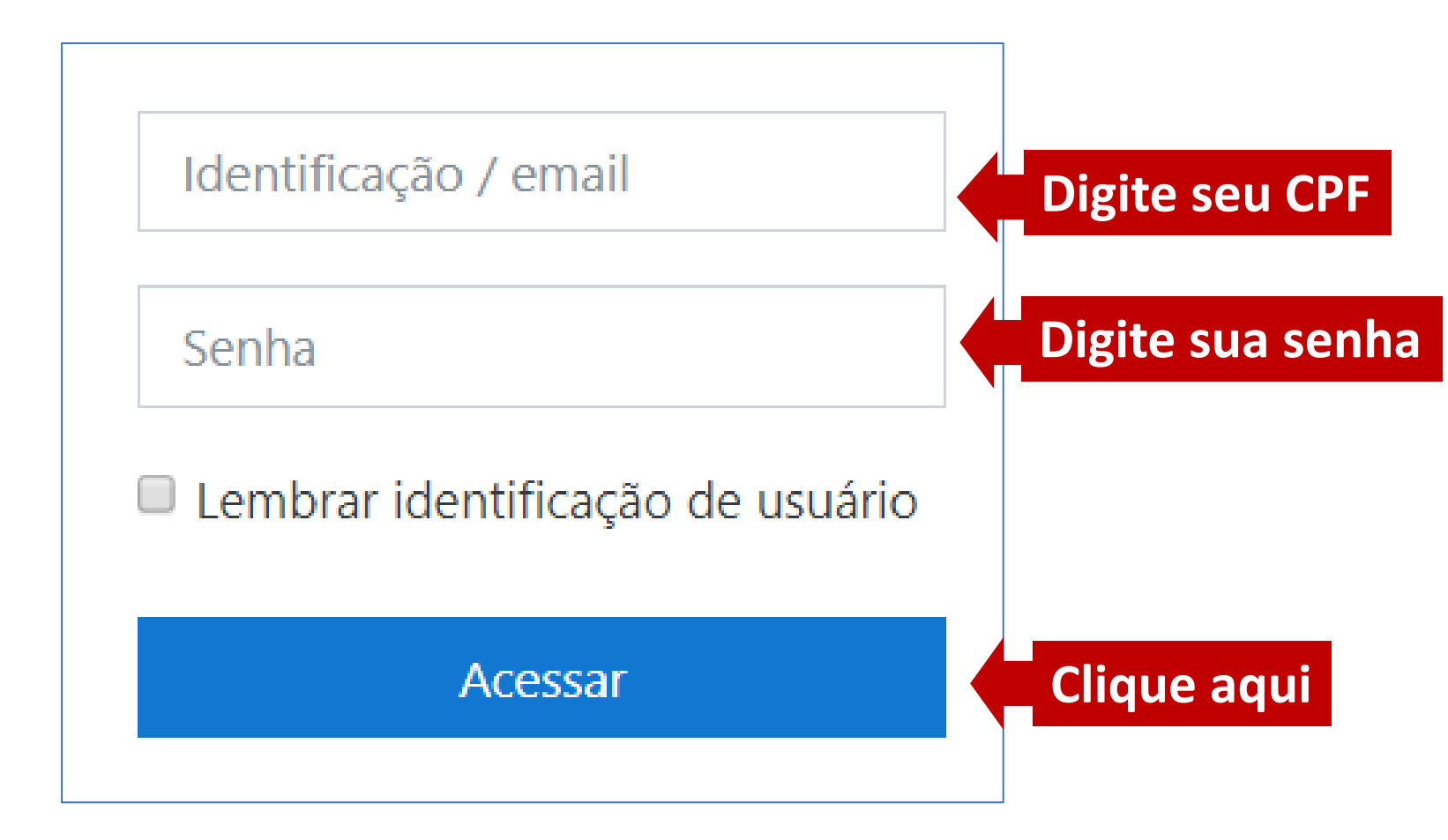

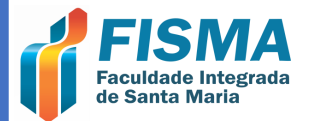

## PREFERÊNCIAS DO MOODLE

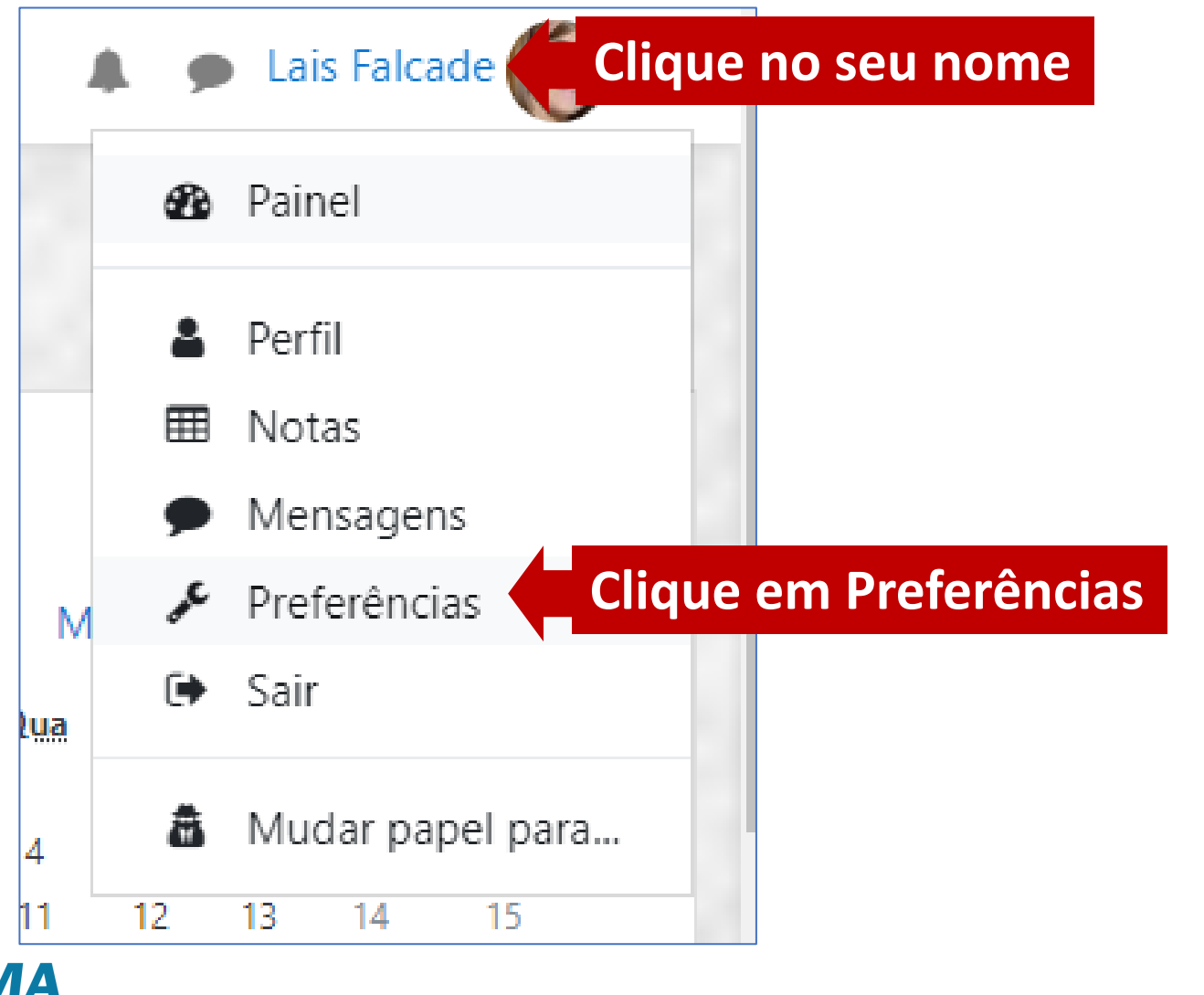

## PREFERÊNCIAS DO MOODLE

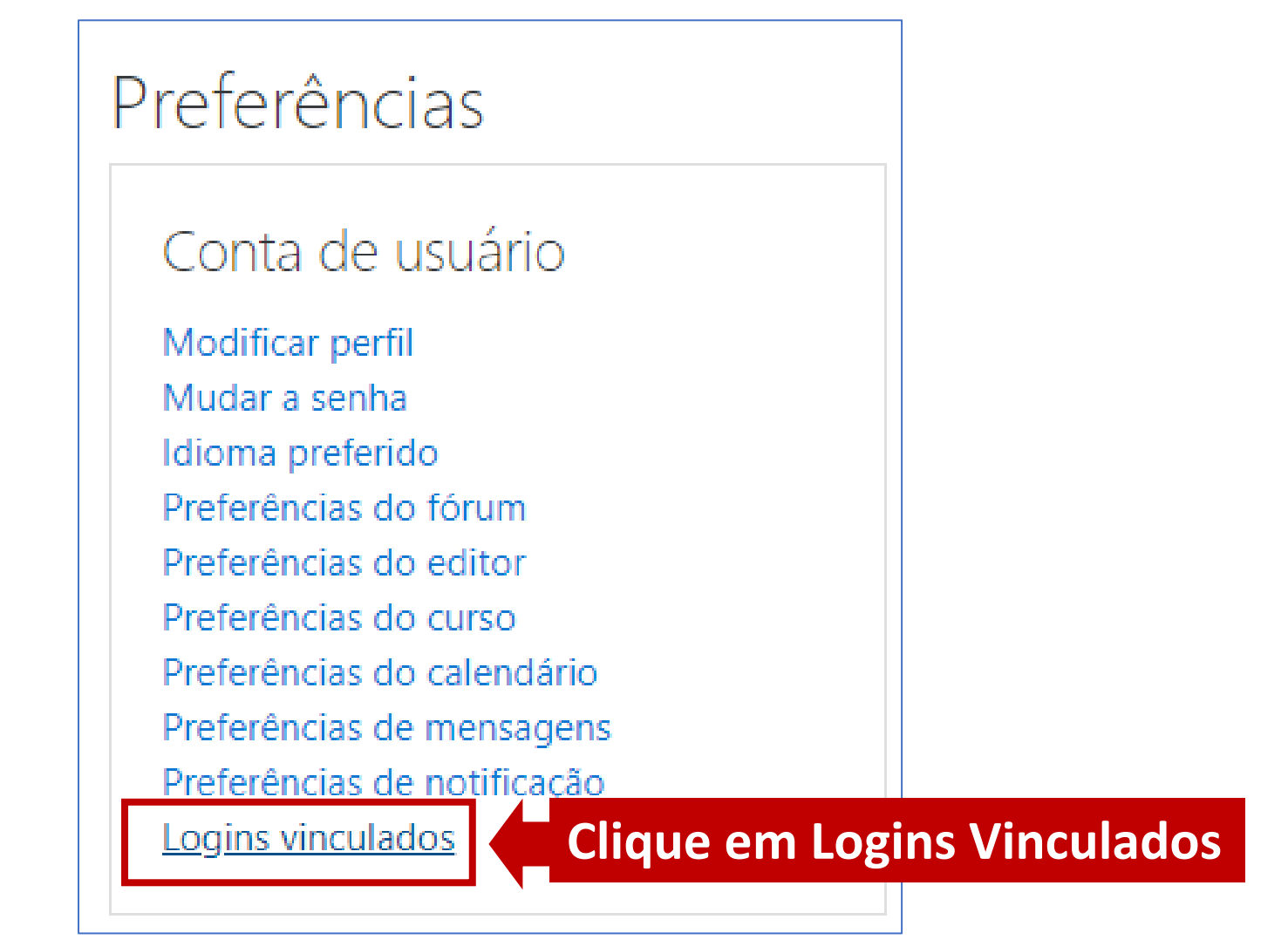

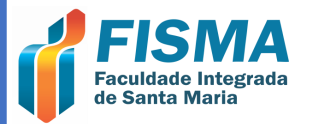

## PREFERÊNCIAS DO MOODLE

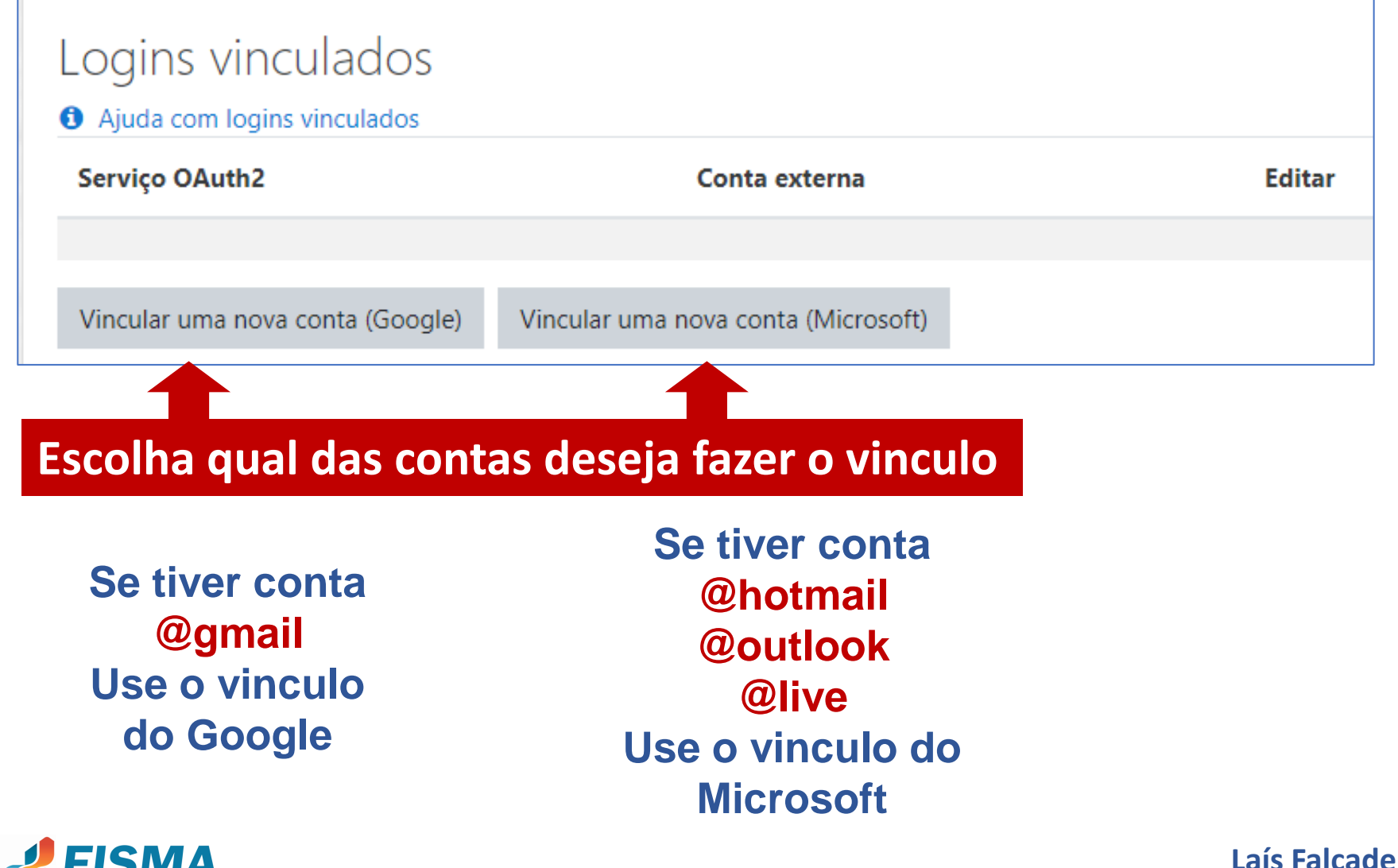

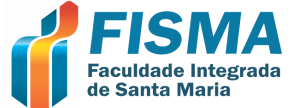

Coordenadora do Núcleo EAD – FISMA

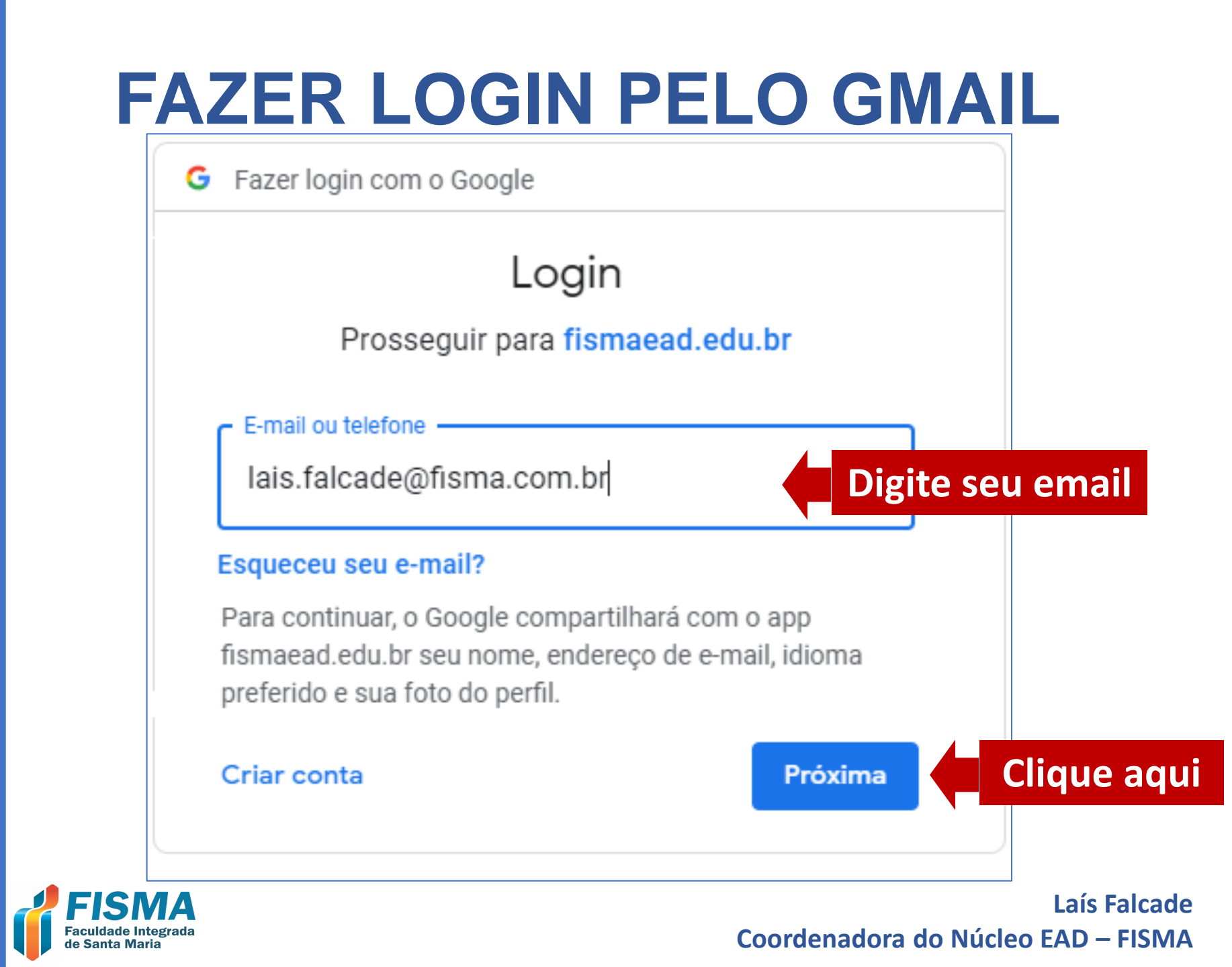

### FAZER LOGIN PELO GMAIL

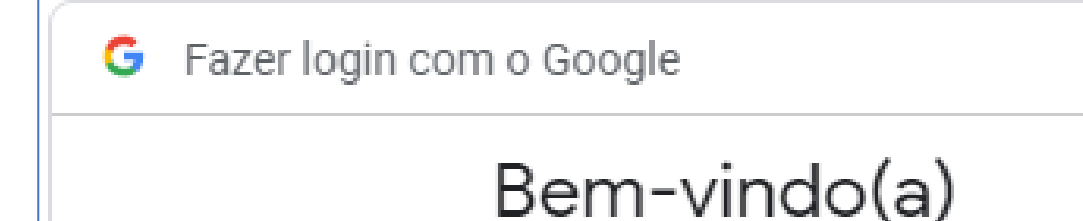

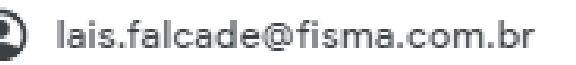

Digite sua senha -

Para continuar, o Google compartilhará com o app fismaead.edu.br seu nome, endereço de e-mail, idioma preferido e sua foto do perfil.

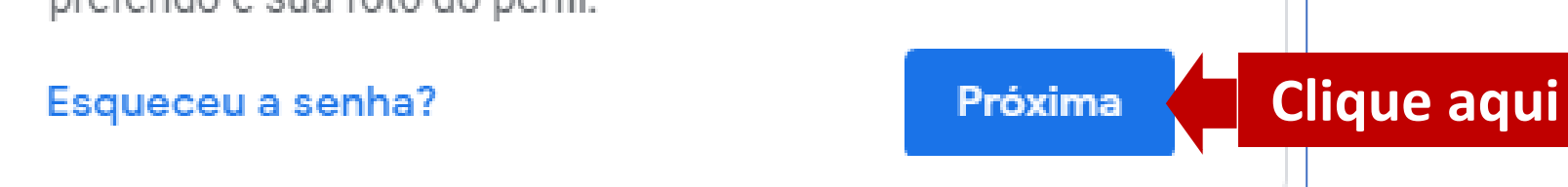

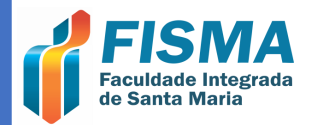

Laís Falcade Coordenadora do Núcleo EAD – FISMA

Digite sua senha do e-mail

#### FAZER LOGIN PELA MICROSOFT

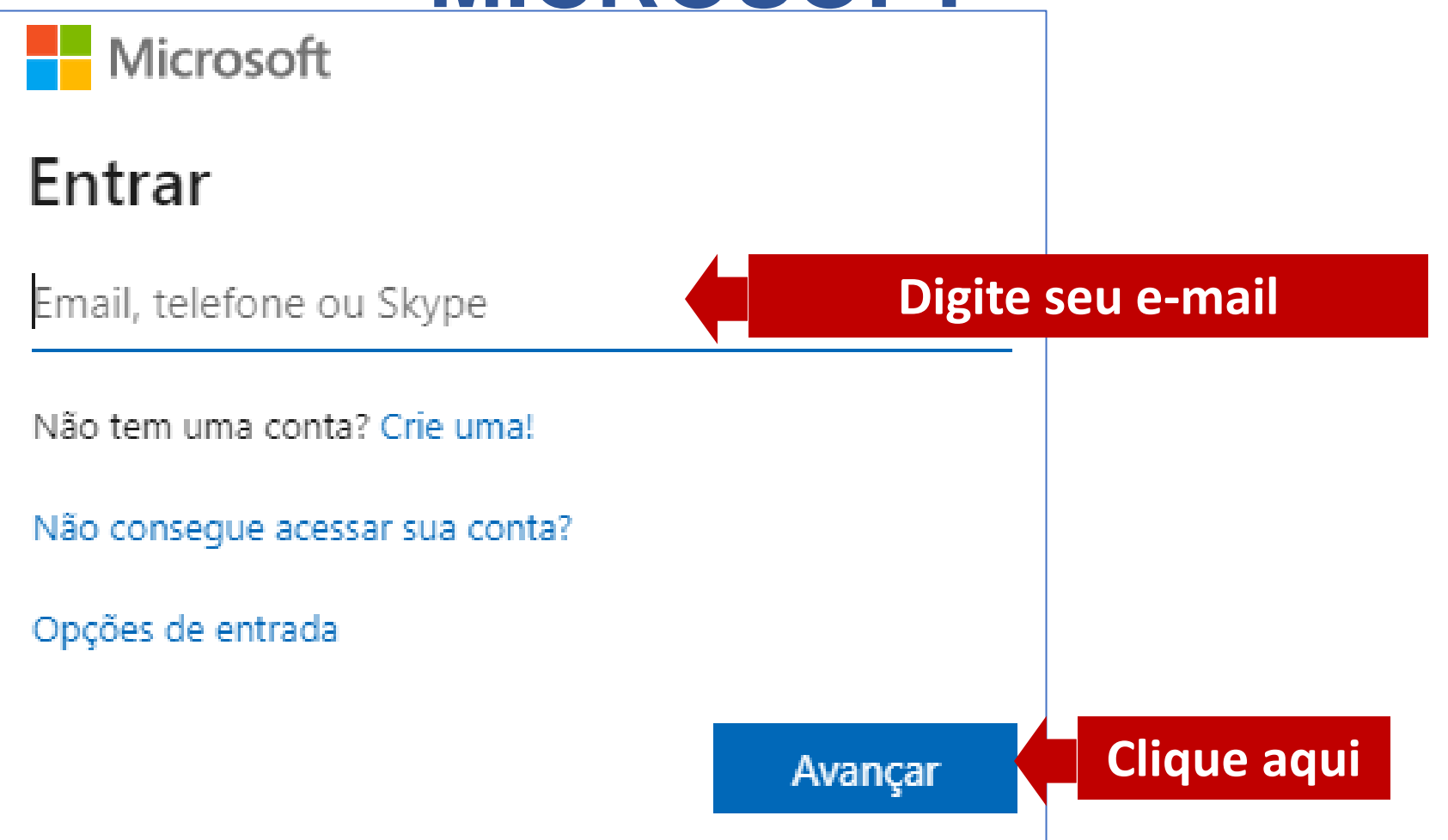

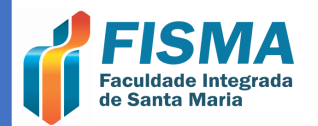

#### FAZER LOGIN PELA MICROSOFT

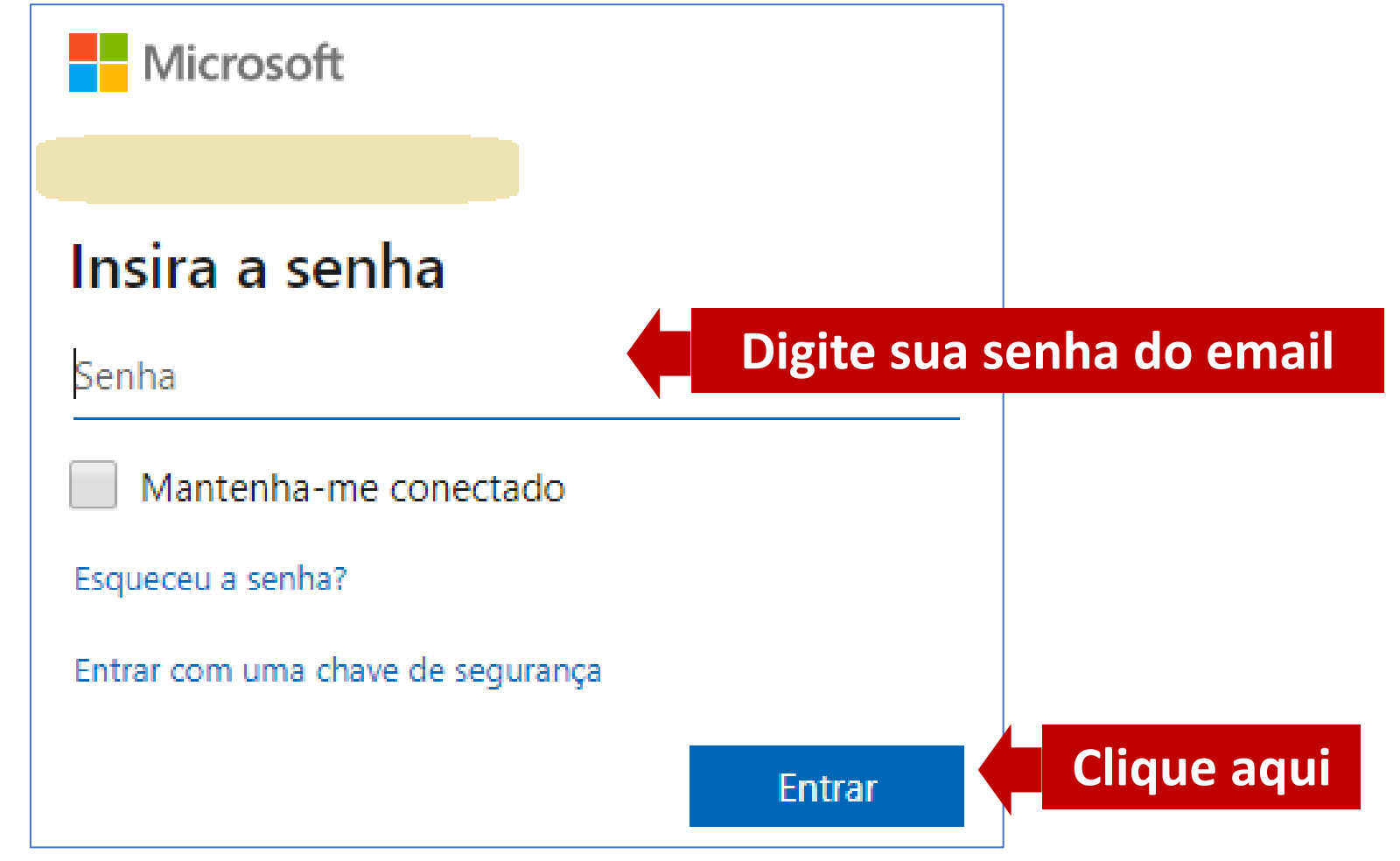

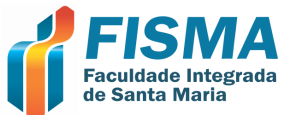

### **VINCULO REALIZADO**

| Mudanças gravad   | das                                                                         | ×      |
|-------------------|-----------------------------------------------------------------------------|--------|
|                   |                                                                             |        |
| LOGINS VINCUIADOS |                                                                             |        |
| Serviço OAuth2    | Conta externa                                                               | Editar |
| Google            | lais.falcade@fisma.com.br, (lais.falcade@fisma.com.br)                      | Û      |
| Microsoft         | laisfalcade@hotmail.com, (laisfalcade@hotmail.com)                          | Û      |
| Vincular uma      | Seu e-mail foi vinculado se ele (licrosoft)<br>aparecer no centro da página |        |

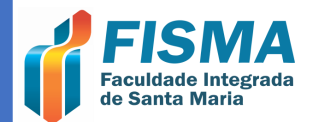

# **INFORMAÇÕES GERAIS**

- Moodle 3.7 utilizado nas imagens.
- E-mail para contato em caso de dúvidas: nead@fisma.com.br

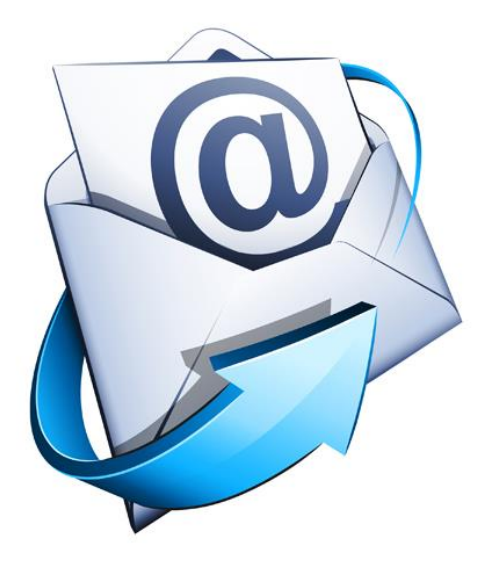

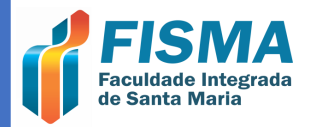